## DOCUMENTED WORKFLOW

## Change Your Email Password – 0365

Copyright © 2015 by EK3 Enterprises, LLC dba EK3 Technologies, 3609 Hendricks Avenue, Jacksonville, FL 32207. Protection claimed in all forms and matters of copyrightable material and information now allowed by law or hereafter granted including both electronic and conventional distribution of herein products. Reproduction or transmission unless authorized by EK3 Technologies is prohibited. All rights reserved. Specific product information regarding Applied Systems' The Agency Manager and Vision, as well as other products copyrighted and mentioned within (ex: Microsoft, Excel, etc.) are the product of the individual company and no endorsement or ownership of product should be implied by its mention and use. All workflows are suggested and common workflows. Users of this material agree that EK3 Enterprises, LLC dba EK3 Technologies, cannot be held liable for any omissions or errors within the guide.

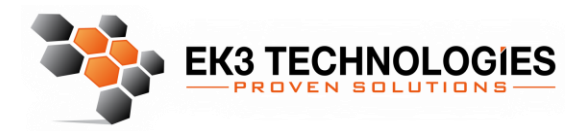

3609 Hendricks Avenue Jacksonville, FL 32207

> 904.337.1610 www.ek3tech.com

- 1. Navigate in your web browser to https://outlook.office365.com (You can use, Internet Explorer, Chrome, Firefox, or Safari)
- 2. Enter your email address and the default password in the spaces provided. Then click sign in. (The default password is contained in an email you received, should you need this password again please contact the help desk)

| Office 365                 |     |  |
|----------------------------|-----|--|
| Work or school account     | *** |  |
| Password                   | 5   |  |
| □ Keep me signed in        |     |  |
| Sign in Back               |     |  |
| Can't access your account? |     |  |

3. Click the Sprocket on the Upper Right Hand Side of the Office Toolbar

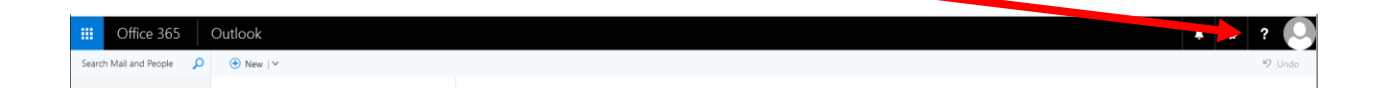

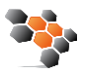

4. Type Password in the Search Box

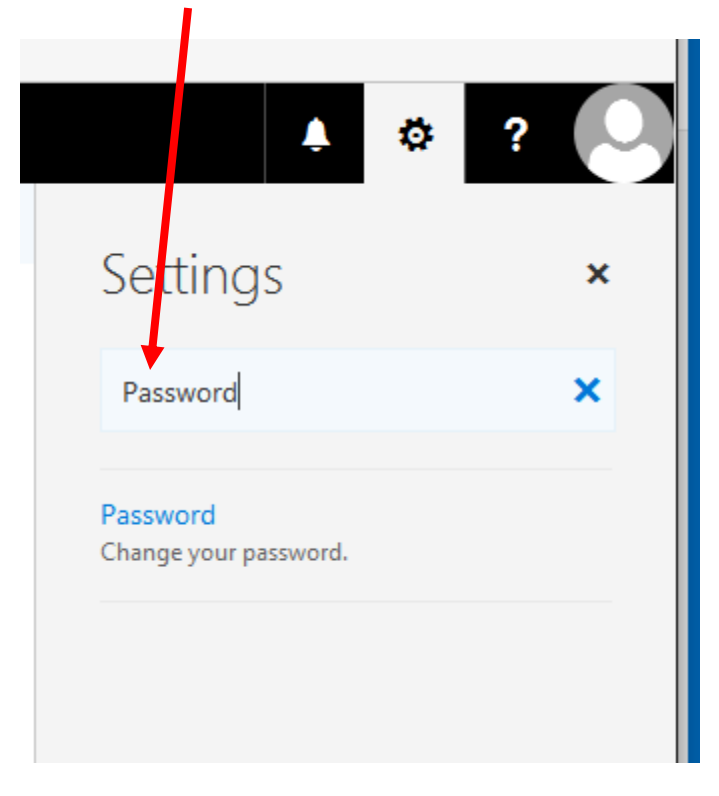

5. Click Password In Blue

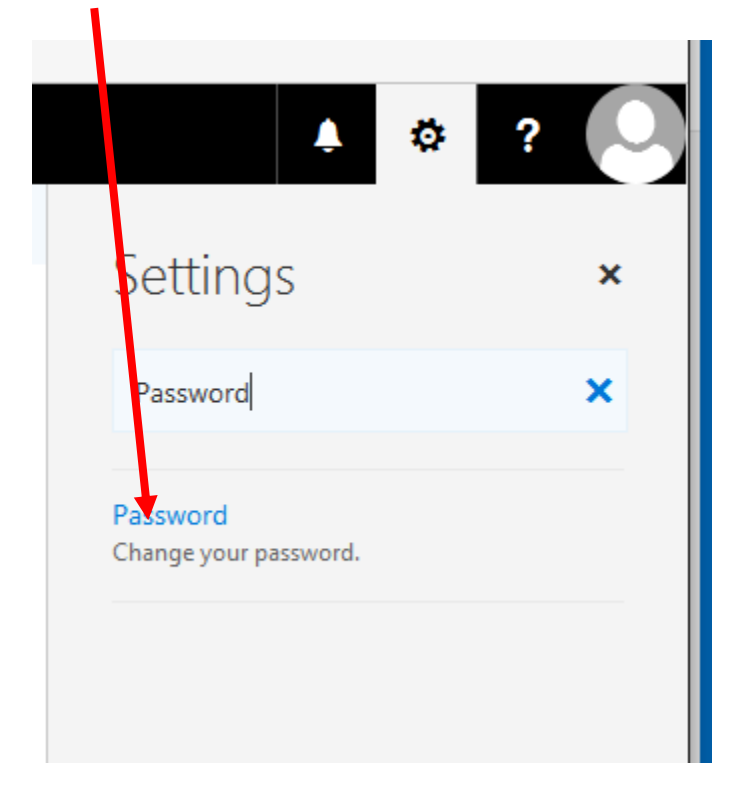

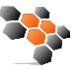

6. Type the Default Password in the Old password Field (The default password is contained in an email you received, should you need this password again please contact the help desk)

| change password                                                                                                    |
|----------------------------------------------------------------------------------------------------|
| Strong password required. Enter 8-16 characters. Do not<br>include common words or names. Combine uppercase<br>letters, lowercase letters, numbers, and symbols. |
| User ID<br>@gatlindc.com                                                                                                    |
| Old password                                                                                                    |
| Create new password                                                                                                    |
| ۹                                                                                                    |
| Password strength                                                                                                    |
| Confirm new password                                                                                                    |
| 0.0.0                                                                                                    |
|                                                                                                    |
| submit cancel                                                                                                    |

7. Create a new password and type it in the Create new password field

| change password                                                                                                    |  |  |
|----------------------------------------------------------------------------------------------------|--|--|
| Strong password required. Enter 8-16 characters. Do not<br>include common words or names. Combine uppercase<br>letters, lowercase letters, numbers, and symbols. |  |  |
| User ID                                                                                                    |  |  |
| Old password                                                                                                    |  |  |
| Create new password                                                                                                    |  |  |
| (p)                                                                                                    |  |  |
| Password strength                                                                                                    |  |  |
| Confirm new password                                                                                                    |  |  |
| 888                                                                                                    |  |  |
|                                                                                                    |  |  |
| submit cancel                                                                                                    |  |  |

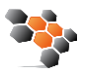

## 8. Enter your new password again

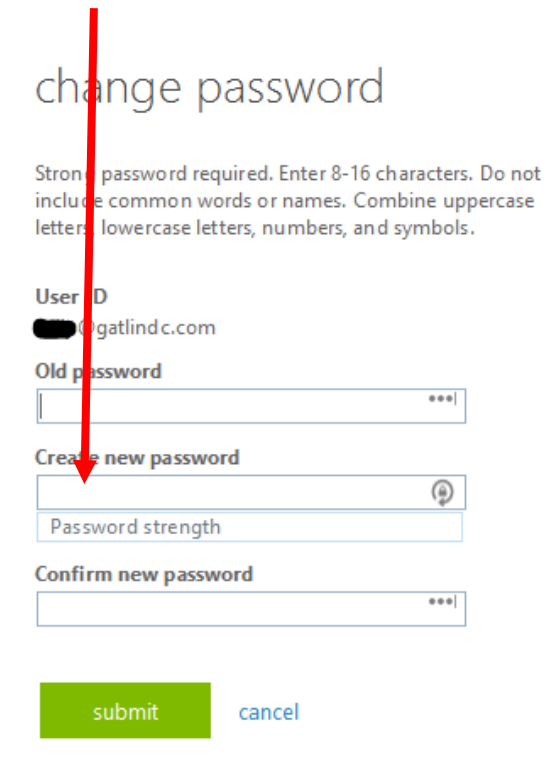

9. Click "Submit"

| chang                                       | e password                                                                                                    |
|---------------------------------------------|----------------------------------------------------------------------------------------------------|
| Strong pass<br>include con<br>letters, lowe | vord required. Enter 8-16 characters. Do not<br>mon words or names. Combine uppercase<br>rcase letters, numbers, and symbols. |
| User ID                                     |                                                                                                    |
| e @gatli                                    | dc.com                                                                                                    |
| Old passwor                                 | d                                                                                                    |
|                                             | 000                                                                                                    |
| Create new                                  | nassword                                                                                                    |
| create new                                  |                                                                                                    |
| Passwords                                   | trength                                                                                                    |
| <b>C C</b>                                  |                                                                                                    |
| Contirm rev                                 | v password                                                                                                    |
|                                             |                                                                                                    |
|                                             |                                                                                                    |
| submit cancel                               |                                                                                                    |
| Sabin                                       | cuncer                                                                                                    |

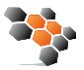

Your password will now be updated.

## **IMPORTANT:**

Once you change your password you will be prompted by everything that is connected to your email box to enter your credentials again. This will include Outlook, IPads, IPhones, Etc. this is common and you simply need to enter your new password for outlook and continue.

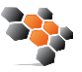